## ISPARTA UYGULAMALI BİLİMLER ÜNİVERSİTESİ UZAKTAN EĞİTİM MESLEK YÜKSEKOKULU ALMS ÖĞRENCİ KULLANIM YÖNERGESİ

1) Canlı dersleri izlemek, ders kayıtlarını izlemek, ödevlere, ders içeriklerine ve öğretim elemanlarının eklediği diğer tüm aktivitelere ulaşabilmek için <u>uzak.isparta.edu.tr</u> adresine giriş yapınız. Karşılaşılan ekranda kullanıcı adı ve şifrenizi girerek sisteme giriş yapınız.

## Kullanıcı Adı: Öğrenci Numarası

**Şifre:** OBS Şifresi (TC Kimlik No son 8 hanesi)

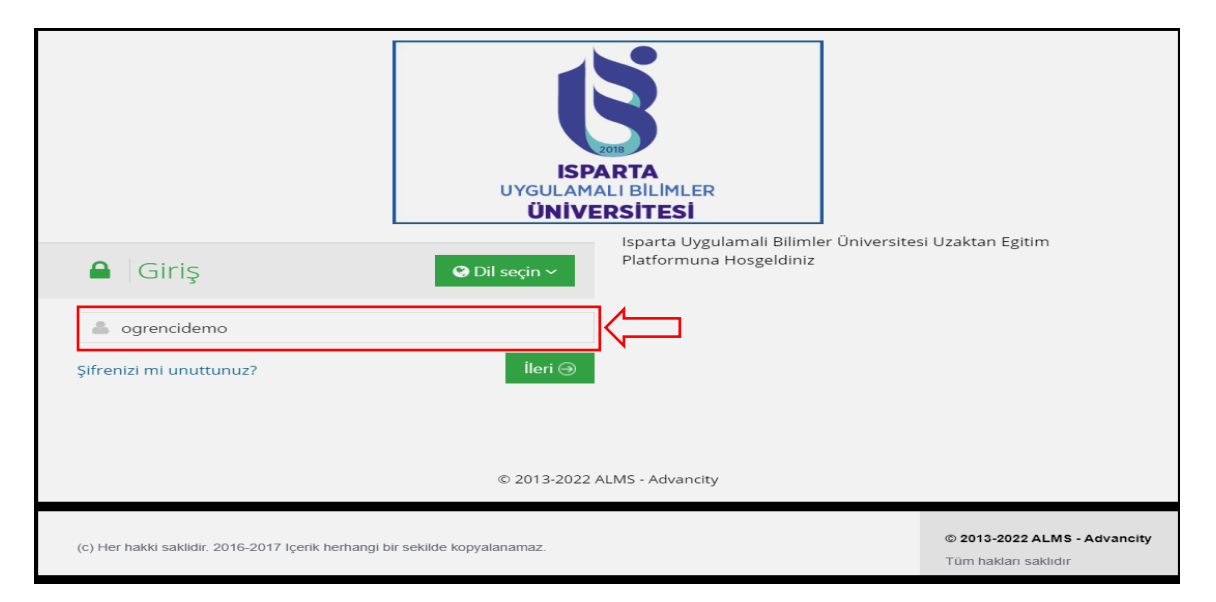

**2)** Sisteme giriş yaptıktan sonra karşılaşılan anasayfa ekranında "Yakında Başlayacak Aktivitelerim" kısmında yaklaşan aktivitelerinizi ve tarih bilgisini görebilirsiniz. "Son Teslim Tarihlerim" kısmında ise ödev gibi teslim tarihi bulunan aktivitelerin teslim tarihlerini görebilirsiniz. Anasayfanın en alt kısmında ise aldığınız dersleri görebilirsiniz.

|                         | Anketlerim                                             |                               |                                      |                   |               |    |
|-------------------------|--------------------------------------------------------|-------------------------------|--------------------------------------|-------------------|---------------|----|
| 🖀 Anasayfa              | <ol> <li>Anket bulunmamaktadır</li> </ol>              |                               |                                      |                   | ×             |    |
| Derslerim               |                                                        |                               |                                      |                   |               |    |
| 🛗 Takvim                | Vakunda Paslavasak Aktivitek                           | arim                          |                                      |                   |               |    |
| 🖋 Not Çizelgem          | Aşağıda, yakında başlayacak Aktivitel                  | lerinizi görebilirsiniz       |                                      |                   |               |    |
| 🖂 İletişim Araçları 🛛 < | Sanal Sinif Demo Ders / Hafta 1                        | Ders                          | başlama 22 Eylül 2022 Perşem         | nbe 14:00         |               |    |
| Internet Adreslerim     | _                                                      |                               |                                      |                   |               |    |
| III Sınav Uygulaması    | Son Teslim Tarihlerim                                  |                               |                                      |                   |               |    |
| 📶 Kampüs 365 Ekstra     | Aşağıda, yaklaşan son teslim tarihler                  | inizi görebilirsiniz          |                                      |                   |               | 14 |
|                         | 📥 Ödev Demo Ders / Ödev                                |                               | 23 Eylül 2022 Cuma 10:00             |                   |               | K— |
|                         |                                                        |                               |                                      |                   |               |    |
|                         | Derslerim                                              |                               |                                      | Liste Kart        | Ders Kataloğu |    |
|                         | Aşağıda kayıtlı olduğunuz dersle<br>tıklayabilirsiniz. | er bulunmaktadır. Ders sayfas | sına gitmek için ders adına ya da gö | örüntüle düğmesir | ie ×          |    |
|                         | Ders                                                   | 📽 Eğitmenler                  | → İlerleme Durum                     | u                 |               | 1  |
|                         | Demo Ders                                              | <b>L</b>                      | <b>9</b> 60                          |                   | Görüntüle     | K  |

**3)** Anasayfada sol kısımda bulunan menüden "Derslerim" butonuna tıklayarak aldığınız derslerin listelendiği sayfaya gidebilirsiniz.

| 🔥 Alms Plus'a Geç       | Derslerim                                               |                                                            | Arşivlenen Dersleri Göster List | te Kart | Ders Kataloğu Se | enkronize Et |   |
|-------------------------|---------------------------------------------------------|------------------------------------------------------------|---------------------------------|---------|------------------|--------------|---|
| 🖀 Anasayfa              | 🚯 Aşağıda kayıtlı olduğunuz dersler bulunmaktadır. Ders | sayfasına gitmek için ders adına ya da görüntüle düğmesine | e tıklayabilirsiniz.            |         |                  | ×            |   |
| 🗐 Derslerim             |                                                         |                                                            |                                 |         |                  |              |   |
| 🛗 Takvim                | 🛢 Ders                                                  | 📽 Eğitmenler                                               | → İlerleme Durumu               |         |                  |              | 1 |
| 🖋 Not Çizelgem          | Demo Ders                                               |                                                            | <b>9</b> 60                     |         | Görüntüle        |              |   |
| 🖂 İletişim Araçları 🛛 < |                                                         |                                                            |                                 |         |                  |              |   |
| Internet Adreslerim     |                                                         |                                                            |                                 |         |                  |              |   |
| 📶 Sınav Uygulaması      |                                                         |                                                            |                                 |         |                  |              |   |
| 📶 Kampüs 365 Ekstra     |                                                         |                                                            |                                 |         |                  |              |   |

4) İçeriğini görmek istediğiniz derse tıklayarak ders ekranına ulaşabilirsiniz. Ders ekranlarında ilgili derse ait tüm aktiviteleri (Sanal Sınıf, Ödev vb.) görebilirsiniz. Sanal Sınıf aktiviteleri haftalık olarak işlenecek canlı dersleri temsil etmektedir. Sanal Sınıf aktivitelerinin üzerinde yazan "Aktivite Başlangıç Zamanı" dersin işleneceği tarih ve saati göstermektedir. Bu tarihte ilgili Sanal Sınıf aktivitesine tıklayarak canlı derslere katılabilir ve daha sonra derslerin kayıtlarını yine aynı Sanal Sınıf aktivitesine tıklayarak izleyebilirsiniz.

| 🔥 Alms Plus'a Geç       | Demo Ders                                      |                                           |                                     |                     |                                               |
|-------------------------|------------------------------------------------|-------------------------------------------|-------------------------------------|---------------------|-----------------------------------------------|
| 🖀 Anasayfa              | Yenile Tümü-Hafta 🔻 Hafta                      | Liste Kart Tüm Aktiviteler                | Tüm Üniteler V Tamamlananları Gizle | Seçimleri Temizle 🚺 | 🛔 Eğitmenler                                  |
| 🗐 Derslerim             | 🖮 Hafta 0                                      |                                           |                                     | $\sim$              | Öğr Gör Demo                                  |
| 🛗 Takvim                | Henüz Dosya Yüklenmedi                         | Henüz Girilmedi                           |                                     |                     | Öğretim Elemani                               |
| 🖋 Not Çizelgem          |                                                |                                           |                                     |                     | <ul><li>İletişime Geç</li><li>Bilgi</li></ul> |
| 🖂 İletişim Araçları 🛛 🔇 | Aktivite Başlangıç Tarihi<br>22 Eyl 2022 13:07 | Aktivite Başlangıç<br>Zamanı: 22 Evl 2022 |                                     |                     |                                               |
| Internet Adreslerim     | • Son Tamamlama Tarihi                         | 14:00                                     |                                     |                     |                                               |
| 💷 Sınav Uygulaması      | 23 Eyl 2022 10:00                              |                                           |                                     |                     |                                               |
| 📶 Kampüs 365 Ekstra     | Ödev 📥 Ödev                                    | Hafta 1 Ders Sanal Sinif                  |                                     |                     |                                               |
|                         | 22 Eyi 2022 13:07   23 Eyi 2022 10:00  <br>☆   | 22 Eyl 2022 14:00 22 Eyl 2022 15:00       |                                     |                     |                                               |

**5)** Ders sayfasının üst kısmında bulunan seçeneklerden "Liste" seçeneğine tıklayarak aktivitelerinizi liste şeklinde de görüntüleyebilirsiniz.

| 🔥 Alms Plus'a Geç       | Demo Ders                                           |                  |                |                      |                             |        |          |                                                  |
|-------------------------|-----------------------------------------------------|------------------|----------------|----------------------|-----------------------------|--------|----------|--------------------------------------------------|
| 希 Anasayfa              | Yenile Tümü-Hafta ▼ Hafta ▼ Liste Ka                | rt Tüm Aktivitel | er 🗸 Tüm Ünite | ler 🗸 Tamamlan       | anları Gizle Seçimleri Temi | zle 🕕  | 🛎 Eğitme | nler                                             |
| 🗐 Derslerim             | 🛍 Hafta 0                                           |                  |                |                      |                             | $\sim$ |          | Öğr Gör, Demo                                    |
| 🛗 Takvim                |                                                     |                  |                | Başlangıç            |                             |        |          | Öğretim Elemani                                  |
| 💣 Not Çizelgem          | Durum                                               | Тір              | Ad             | Tarihi               | Bitiş tarihi                |        |          | <ul> <li>İletişime Geç</li> <li>Bilgi</li> </ul> |
| 🖂 İletişim Araçları 🛛 < | Henüz Dosya Yüklenmedi Teslim Tarihi: 21 saat sonra | 📥 Ödev           | ∕ ©Ödev        | 22 Eyl 2022<br>13:07 | 23 Eyl 2022<br>10:00        |        |          |                                                  |
| Internet Adreslerim     | Aktivite Başlangıç Zamanı: 22 Eyl 2022 14:00        | Sanal Sinif      | Hafta 1 Ders   | 22 Eyl 2022          | 22 Eyl 2022                 |        |          |                                                  |
| III Sınav Uygulaması    |                                                     |                  |                | 14:00                | 15:00                       |        |          |                                                  |
| 📶 Kampüs 365 Ekstra     |                                                     |                  |                |                      |                             |        |          |                                                  |